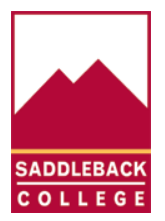

## Setting up Microsoft MFA with the Microsoft Authenticator App

1. If you are off campus and have not set up Microsoft MFA yet go to <a href="https://www.saddleback.edu">https://www.saddleback.edu</a> then click **logins**.

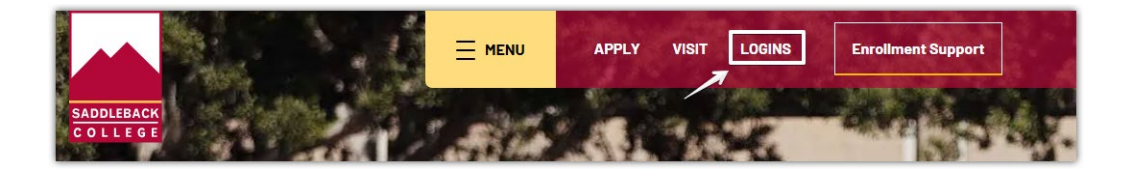

2. Sign in to the SSO portal with your **college email** and **password**.

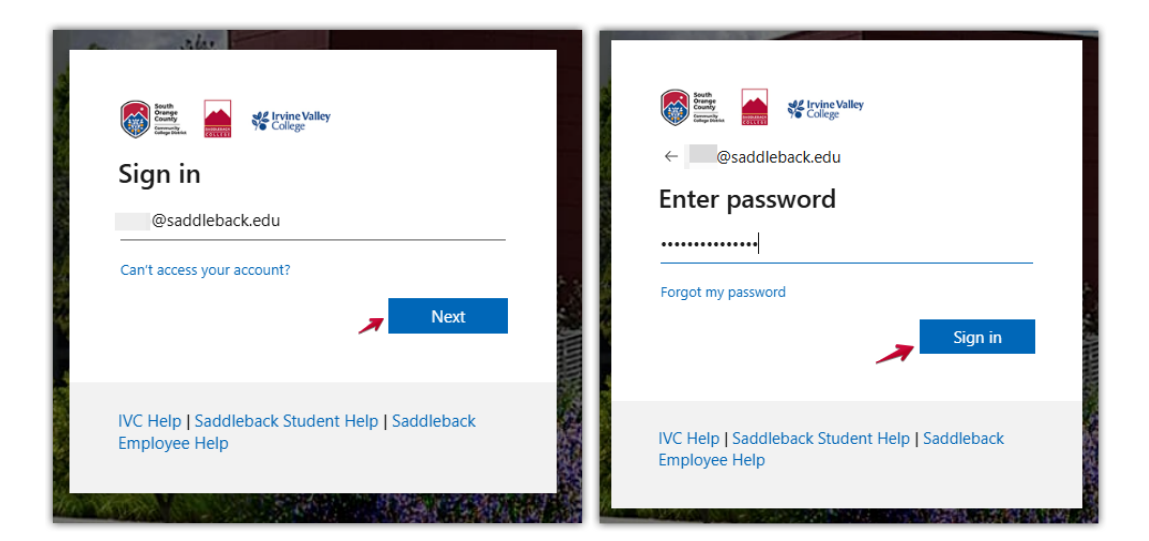

3. Click Next

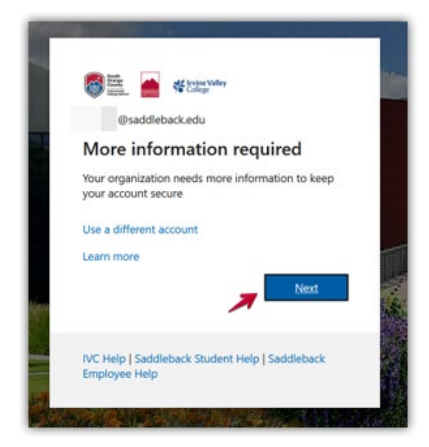

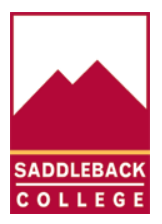

4. Download the **Microsoft Authenticator app** on your mobile device.

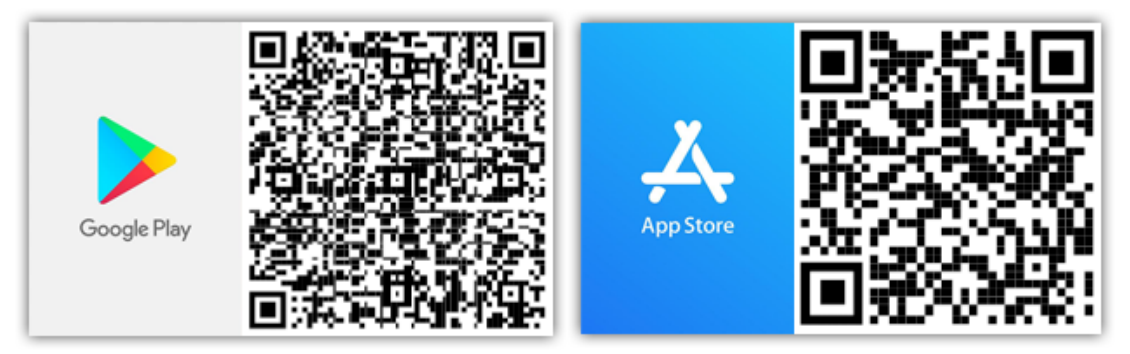

5. When you have finished downloading the app on your device, click **Next** on the following screens.

| Missourfe Authenticator                                                          |      |
|----------------------------------------------------------------------------------|------|
| MICrosoft Authenticator                                                          |      |
| Start by getting the app                                                         |      |
| On your phone, install the Microsoft Authenticator app. Download now             |      |
| After you install the Microsoft Authenticator app on your device, choose "Next". |      |
| I want to use a different authenticator app                                      | Next |
| I want to set up a different method                                              |      |

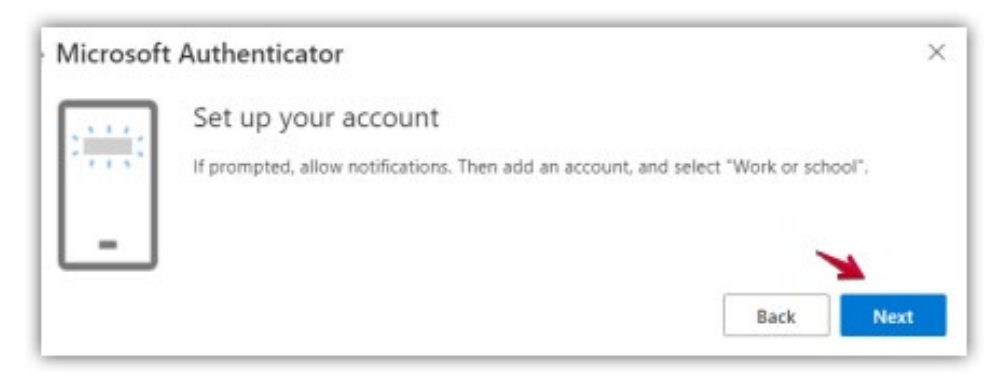

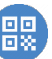

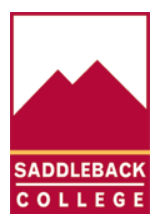

6. **Open** the Microsoft Authenticator app on your device and tap on the **Scan QR Code icon** to scan the QR code displayed on the next screen.

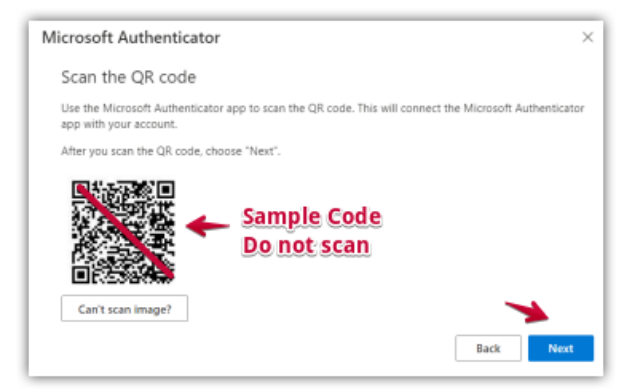

7. Enter the code provided on your Authenticator app to finish the setup, then click **Next**.

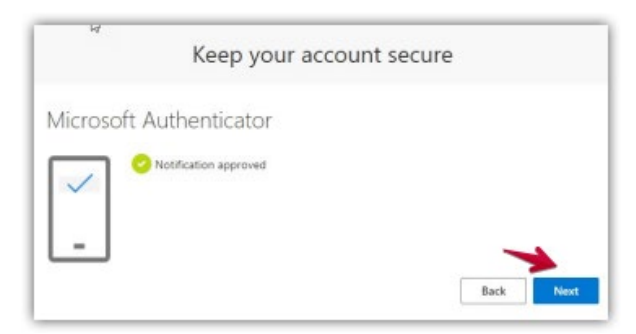

8. The next time you login to the Saddleback College apps portal or other college services off-site, you will enter the code that gets provided to you in your Microsoft Authenticator app.

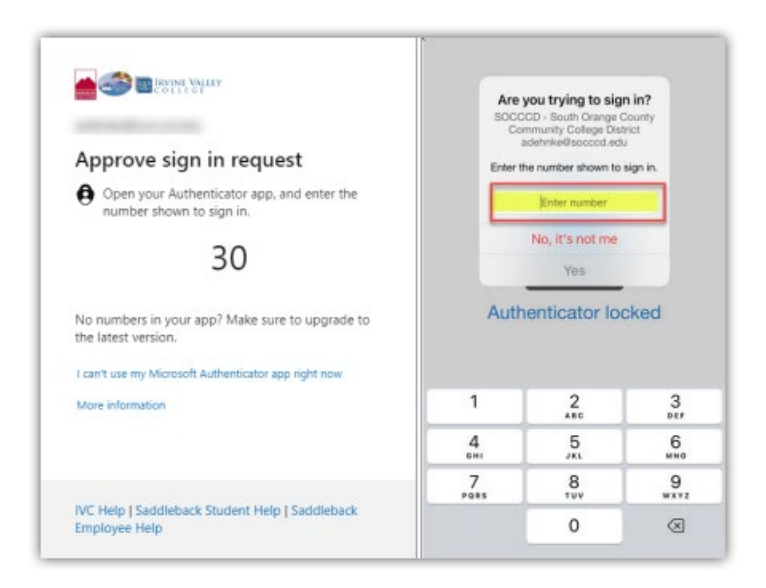

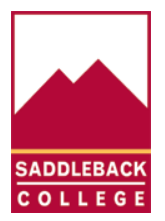

## Setting up Microsoft MFA with a phone call or text option

If you do not wish to install the app you can select a phone call or text to your mobile device or phone call to your landline.

1. Follow steps 1-4 above, but do **NOT** install the app on your phone. Click, **I want to set up a different method**.

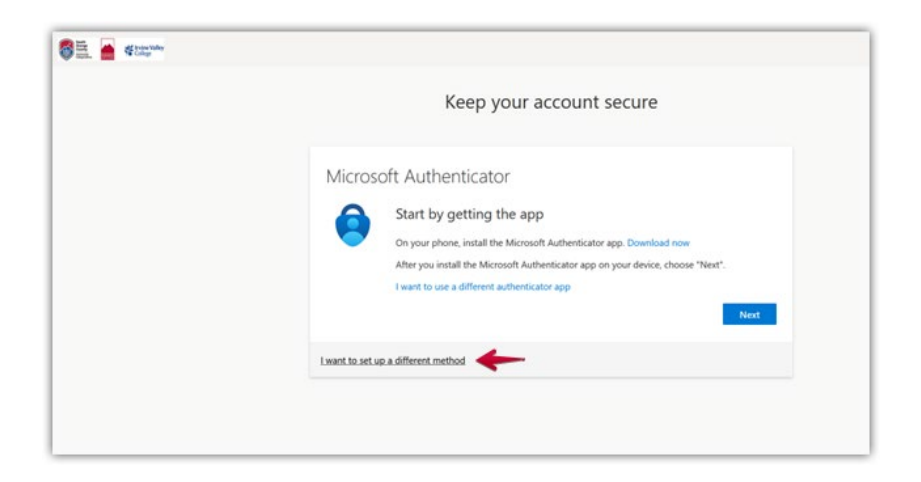

2. Select the **Phone** option.

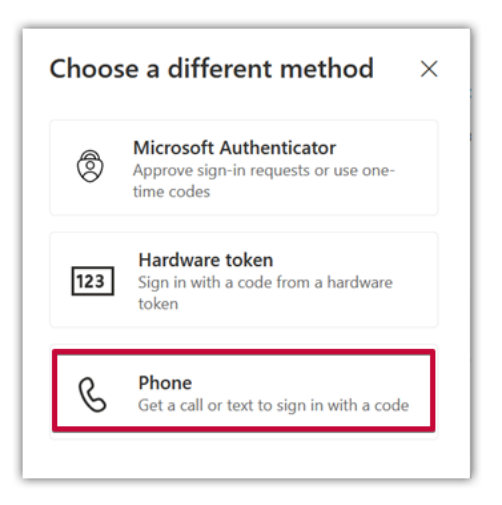

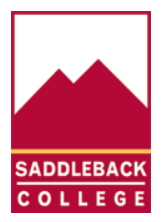

3. Enter your phone number when prompted. Then select your preferred option: Receive a code or Call me, then click Next.

| Phone                                                                 |                                                             |
|-----------------------------------------------------------------------|-------------------------------------------------------------|
|                                                                       |                                                             |
| You can prove who you are by answering a call or                      | n your phone or receiving a code on your phone.             |
| What phone number would you like to use?                              |                                                             |
| United States (+1)                                                    | ✓ Enter phone number                                        |
| Receive a code                                                        |                                                             |
| Call me                                                               |                                                             |
| Message and data rates may apply. Choosing Net and cookies statement. | xt means that you agree to the Terms of service and Privacy |
|                                                                       | Mové                                                        |
|                                                                       |                                                             |
|                                                                       |                                                             |
| want to set up a different method                                     |                                                             |

4. Selecting the **Receive a code** option requires text messaging. You will be texted a code to verify authentication that needs to be entered when prompted.

| Phone                                                       |      |
|-------------------------------------------------------------|------|
| We just sent a 6 digit code to +1 949 Enter the code below. |      |
| Resend code                                                 |      |
|                                                             | Back |
| I want to set up a different method                         |      |

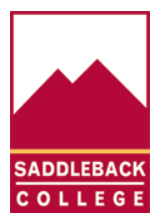

5. Selecting the **Call me** option will call your phone. Answer the verification phone call, sent to the phone number you entered, and follow the instructions.

| Phone                 | ×    |
|-----------------------|------|
| We're calling +1 now. |      |
|                       | Back |

6. After you have verified with either a code or phone call, click **Next.** 

| Verification complete. | our phone has been registered. |  |  |
|------------------------|--------------------------------|--|--|

7. Click Done

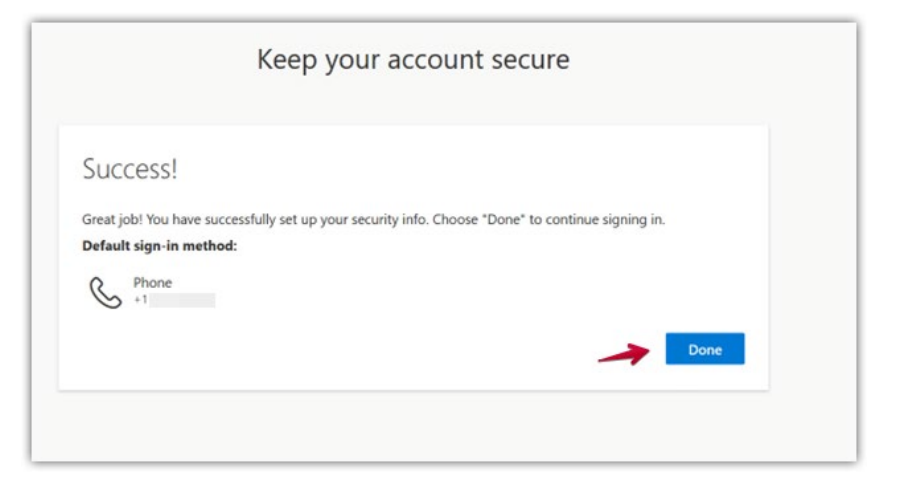

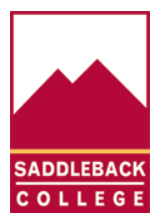

## Authenticating Microsoft MFA with the App or Phone Call

1. When a user logs into a system that requires MFA they will be redirected to the Microsoft Singlesign on page and required to login with their username and password.

| 2        | 47                                       |                   | MES        | - |
|----------|------------------------------------------|-------------------|------------|---|
|          | South<br>County<br>County<br>County      | College           |            |   |
| -        | Sign in                                  |                   |            |   |
| La Ba    | Enter your college                       | assigned email ad | ldress     |   |
|          | Can't access your acce                   | ount?             |            |   |
|          |                                          | Back              | Next       |   |
| Sec.     |                                          |                   |            |   |
|          | IVC Help   Saddleba<br>Employee Help     | ack Student Help  | Saddleback |   |
| Middle H | Max XXXXXXXXXXXXXXXXXXXXXXXXXXXXXXXXXXXX | in the second     |            |   |

2. If you set up authentication with the **Microsoft Authenticator App**, you will enter the code that appears in your Microsoft Authenticator App.

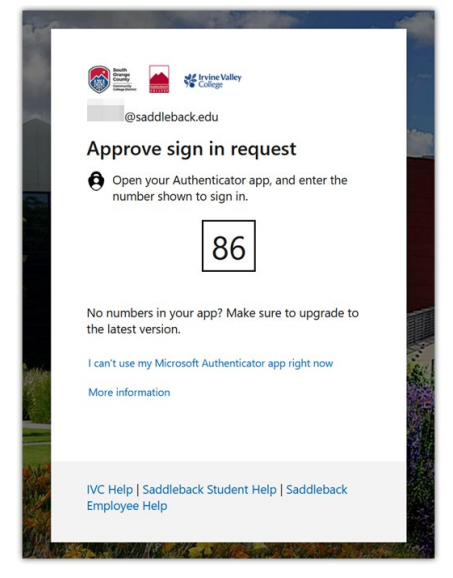

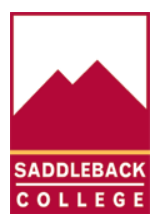

3. If you set up authentication with a **text code OR phone call**, enter the code that was sent to you via text, or answer the phone call.

## **Text Code Option: Phone Call Option:** County College College ← @saddleback.edu @saddleback.edu Enter code Approve sign in request □ We texted your phone +X XXXXXXXX11. Please enter the code to sign in. 🜿 We're calling your phone. Please answer it to continue. Code More information More information Verify IVC Help | Saddleback Student Help | Saddleback IVC Help | Saddleback Student Help | Saddleback Employee Help Employee Help